## 「Tanawariぽすと」に初めてログインするには < バイヤーの場合 >

2020年4月現在 Tanawariぽすと画面

初めて「Tanawariぽすと」にログインする際の手順(パスワード設定)について説明します。

## <u>前提条件</u>

事前に『サプライヤー管理者』として『「Tanawarilますと」に登録されていること』を確認してください。
 未登録の場合には、NSS担当営業に登録依頼を行ってください。

| Tanawariぽすとサービス Tanawariぽすと<br>棚割投函サービス Tanawariぽすと<br>メールアドレス<br>ノスワード<br>・ジガウCログイン<br>・ジバスワード変更<br>・ジガフライヤーは利用期的<br>への同範が必要です。<br>おしらせ                                                                                                    | <ul> <li>ウェブブラウザから、下記『Tanawari<br/>ぽすと』のURLにアクセスします。</li> <li><u>https://tanawaripost.jp/</u></li> <li>[初めてログイン]をクリックします。</li> </ul>                                                     |
|----------------------------------------------------------------------------------------------------|----------------------------------------------------------------------------------------------------|
| Image: Constraint Constraint Con | <ul> <li>登録済のメールアドレスを入力し、<br/>[メール送信]ボタンをクリックします。</li> <li>「パスワード設定用のURLを電子メー<br/>ルで送信しました」というメッセージが<br/>表示されます。</li> <li>登録済のメールアドレスにパスワード<br/>設定のためのURLが送られます。</li> </ul>              |
| パスワードの設定         パスワードを設定してください。         パスワードを設定してください。         パスワードを設定してください。         パスワードの確認た力         パスワードの確認である必要があります。         パスワードはまび下の確認である必要があります。         パスワードには数字 (0~ 2) が1つ以上含まれている必要があります。         パスワードには変が平しがの文字が1つ以上含まれている必要があります。         パスワードには変が平しがの文字が1つ以上含まれている必要があります。                                                                                                    | <ul> <li>メールで送られてきたURL にアクセス<br/>すると、「パスワードの設定」画面が<br/>表示されます。</li> <li>「メールアドレス」「パスワード」「パス<br/>ワードの確認入力」を入力後、[設<br/>定]ボタンをクリックします。</li> <li>パスワードを設定する際は、注意書<br/>きを参照してください。</li> </ul> |

| Tanawari(ぎすと         パスワードの設定の確認         パスワードが設定されました         ここをクリックしてログイン         てください         Copyright © 2016-2018 | <ul> <li>「パスワードの設定の確認」画面が<br/>表示されますので、[ここをクリックし<br/>てログイン]をクリックします。</li> </ul>               |
|----------------------------------------------------------------------------------------------------|-----------------------------------------------------------------------------------------------|
|                                                                                                    |                                                                                               |
| Tanawariぼすとサービス                                                                                                    | <ul> <li>「ログイン」画面が表示されますので、</li> <li>「登録されているメールアドレス」と</li> <li>「設定したパスワード」でログインでき</li> </ul> |
| 棚割投函サービス Tanawariぽすと                                                                                                    | ることを確認します。                                                                                    |
| メールアドレス ※初めてログイン Tanawari                                                                                                |                                                                                               |
| パスワード ※パスワード変更 ぽすと                                                                                                    |                                                                                               |
| ログイン ※サプライヤーは利用規約<br>への周慶が必要です。                                                                                          |                                                                                               |
| おしらせ                                                                                                    |                                                                                               |
|                                                                                                    |                                                                                               |